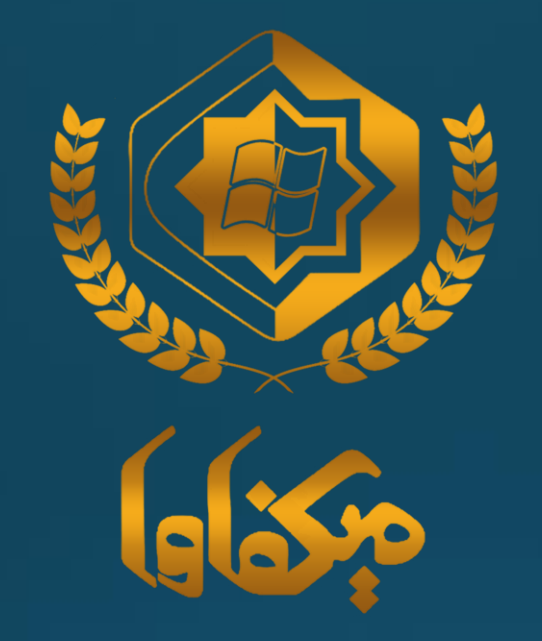

ميكرو افزار قشم فایل آموزشـی تغییرات shis مربوط به نسـخـه نگارش 26

# برای به روز رسانی مشمولیت دارو بر روی "تنظیمات سیستم" کلیک کرده

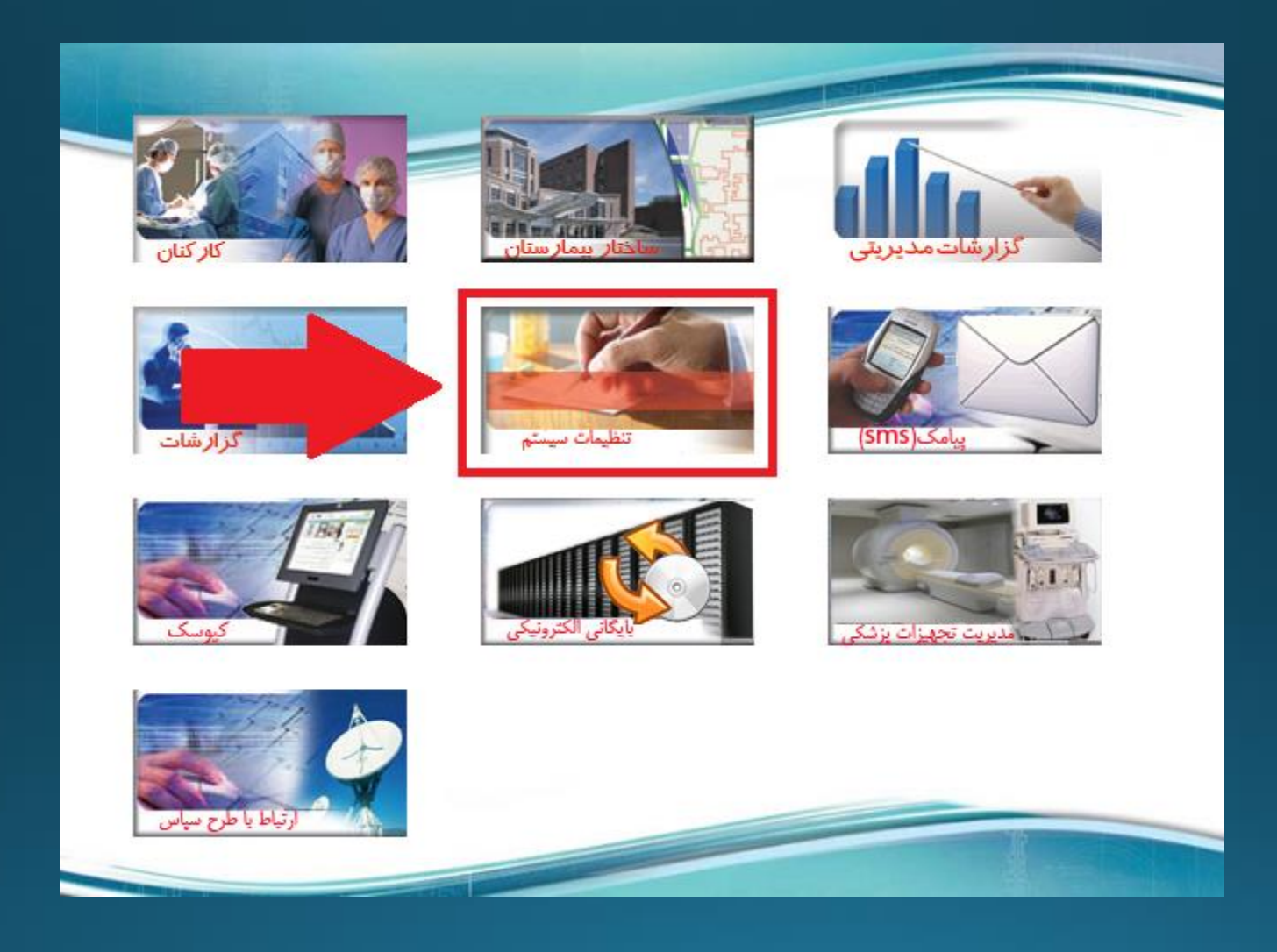

### در صفحه باز شـده، بر روی دکمه 19-4 کلیک کرده

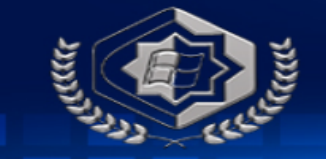

# بيمارستان امام خميني دوره

| World int                   | ۷ - تعاریف پاراکلینیک           | ایه اقلام بیمارستان | ۶- جداول پا          | ا- ویزیت و مشاوره            | ت ۵            | بيمه اقلام و خدما | مشمولیت و تعرفه | گلوبال ۴-۰         | ۳- تعاريف أ           | ریت کاربران                 | ۲- مدیر    | بمه ها  | ۱- معرفی انواع ب  |
|-----------------------------|---------------------------------|---------------------|----------------------|------------------------------|----------------|-------------------|-----------------|--------------------|-----------------------|-----------------------------|------------|---------|-------------------|
|                             | ۱۷- نرم افزار ها و تهیه پشتیبان | WorkList - 15       | ۱۵- تخت و پرستاری    | چاپ و گزارشات                | ۱۴ - تنظیمات و | ۱۳ - کارانه       | ۱۲- تخفيفات     | ظیم نرم افزار HIS  | ىكى ١١- تن            | ۱۰ - مدارک پزش              | نح ترافیکی | ۹ - سوا | - تنظیمات کاربران |
| دارو و لوازم                | ۲۵ - مسئول فنی داروخانه         | بت دانشگاهی         | ۲۴- مشـمولي          | ۲۳- بیمه تکمیلی              | كى             | تنظيمات دندانيزش  | -77 0           | ۲۱-آزمایشگا        | ول پایه و دیالیز      | ۲۰-جداو                     | EHR -19    | دوق     | ۱۸ - تنظیمات صنا  |
| اعمال طبی                   | reProcedure.Drug_Limit          | م مصرفی             | مه تعداد دارو و لواز | مشمولیت بی                   | ۴-۱۶           | InsureProce       | edures.Drug     | و لوازم مصرفی      | مه قيمت دارو          | مشمولیت بید                 | ዮ-ነ        |         |                   |
| اعمال جراحی<br>تصویر برداری | reProcedure.Patient_Visi        | t                   | زیت سرپایی           | مشمولیت ویز                  | ۴-۱۷           | InsureProce       | edures.Rad      | يولوژى             | مه خدمات راد          | مشمولیت بید                 | ዮ-۲        |         |                   |
|                             | reProcedure.Drug_Locat          | ion                 | رو بر اساس بخش       | مشمولیت دار                  | ۴-۱۸           | InsureProce       | dures.Lab       | بایشـگاهی          | مه خدمات آزم          | مشمولیت بید                 | ۲-۳        |         |                   |
| ADMINISTRATOR : نام کاربر   | reProcedure.DrugPercen          | t E                 | داروها از فایل xcel  | به روزرسانی                  | ۴-۱۹           |                   |                 | ها                 | مه انواع تخت          | مشمولیت بید                 | ዮ-ዮ        |         |                   |
| IP سیستم: ۱۹۲٫۱۶۸٫۰٫۵۳      | reProcedure.Rad_Locatio         | بر اساس بخش<br>on   | دمات تصویربرداری     | مشمولیت خ                    | ۴-۲۰           | InsureProce       | dures.SrgTeb    | قدامات طبی<br>۱    | مه خدمات و اف         | مشمولیت بید                 | ۴-۵        |         |                   |
| تاریخ سیستم : ۱۴۰۱/۰۴/۰۹    | reProcedure.Drug_Perce          | nt                  | رو بر اساس درصد      | مشمولیت دار                  | ۴-۲۱           | HIS.Insuran       | ceMethods       | ہ گیری آزمایش-دارو | ستمزد و نمونه         | مشمولیت دس                  | ۴-۶        |         |                   |
|                             | reProcedures.SrgTeb_Pe          | بی براساس<br>ercent | احی و اقدامات طب     | مشـموليت جر<br>درصد فرانشـيز | ۴-۲۲           | InsureProce       | edure.Item_Sp   | eciality 0         | اساس تخصص             | مشمولیت بر                  | ۴-۷        |         |                   |
|                             | reProcedures.Drug_Age           |                     | رو بر اساس سن        | مشمولیت دار                  | ۴-۲۳           | Discharge.F       | PBI             | حی بر روی تخت با   | ام طبی و جرا۔<br>بیمه | محدودیت اقدا<br>احتساب نوع  | ۴-۸        |         |                   |
|                             | reProcedure.Lab_By_Loc          | ation               | دمات آزمایشـگاهی     | مشمولیت خ                    | <u></u> ۴-۲۴   | Discharge.E       | xtraANS_INS     | ھوشـى              | دمات اضافه بیا<br>ه   | مشـمولیت خد<br>بر اسـاس بیم | ۴-۹        |         |                   |
|                             | ¥                               |                     | دندان پزشکی          | محاسبه ويژه                  | ۴-۲۵           | Discharge.E       | extraSRG_INS    | راحی بر            | دمات اضافه جر         | مشـمولیت خد<br>اسـاس بیمه   | ۴-۱۰       |         |                   |

# در قسمت "اطلاعات فایل Excel"، گزینه را بر روی "استفاده از سرویس" قرار دهید.

| InsureProcedure.Drug_Percent ؛ دروز رسانی قیمت و درصد فرانشیز داروها |                     |                                  |                                       |                      |
|----------------------------------------------------------------------|---------------------|----------------------------------|---------------------------------------|----------------------|
|                                                                      |                     |                                  | •                                     | اطلاعات فايل Excel   |
| لیست بازگردانی ها:<br>بیمه تامین اجتماعی ۲<br>بیمه تامین اجتماعی (   | به روز رسانی        | پردازش اطلاعات                   | رویس                                  | 🔵 استفاده از سرویس   |
| تعداد פرژن:                                                          |                     |                                  |                                       | 🔘 استفاده از فایل    |
|                                                                      | به روز رسانی        | پردازش فایل                      | ارتباط با فايل                        |                      |
| 🕑 🗞 😂 📉                                                              | مورد تائید می باشـد | کد ژنریک جهت استفاده در برنامه ه | ـده بررسـی گردید و تطابق نام کالا و ز | 🗌 رکوردهای استخراج ش |
|                                                                      |                     |                                  |                                       |                      |
|                                                                      |                     |                                  |                                       |                      |
|                                                                      |                     |                                  |                                       |                      |
|                                                                      |                     |                                  |                                       |                      |
|                                                                      |                     |                                  |                                       |                      |
|                                                                      |                     |                                  |                                       |                      |
|                                                                      |                     |                                  |                                       |                      |
|                                                                      |                     |                                  |                                       |                      |
|                                                                      |                     |                                  |                                       |                      |
|                                                                      |                     |                                  |                                       |                      |

بر روی دکمه اجرای سرویس کلیک کنید.

| ها | ، قیمت و درصد فرانشیز داروه                                        | _InsureProcedure.Drug به روز رسانی | Percent : 4_19 |                   |                                       |                               |                       |
|----|--------------------------------------------------------------------|------------------------------------|----------------|-------------------|---------------------------------------|-------------------------------|-----------------------|
| [  |                                                                    |                                    |                |                   |                                       |                               | اطلاعات فايل Excel    |
|    | لیست بازگردانی ها:<br>بیمه تامین اجتماعی ۲<br>بیمه تامین اجتماعی ۱ |                                    | ورژن:          | به روز رسانی      |                                       | اجرای سرویس                   | 🔘 استفاده از سرویس    |
|    |                                                                    |                                    | تعداد ورژن:    |                   |                                       |                               | 🔵 استفاده از فایل     |
|    |                                                                    |                                    |                | به روز رسانی      | پردازش فایل                           | ارتباط با فایل                |                       |
|    |                                                                    | 🕑 💸 S. 😩                           |                | ورد تائید می باشد | لا و کد ژنریک جهت استفاده در برنامه م | ه بررسـی گردید و تطابق نام کا | 🗌 رکوردهای استخراج شد |

در قسمت علامت گذاری شده با عدد 1، نام لیست بیمه آماده به روزرسانی را مشاهده میکنید و در قسمت 2، تعداد لیست های آماده به روز رسانی قابل مشاهده می باشد. جَهت پردازش اطلاعات واکشی شدہ بر روی "پردازش اطلاعات" کلیک کنید.

| ں قیمت و درصد فرانشیز دارو <mark>ه</mark> ا                      | InsureProcedure.Drug_Percent : 4_19 به روز رسانر |                                                                                        |                      |
|------------------------------------------------------------------|--------------------------------------------------|----------------------------------------------------------------------------------------|----------------------|
| ايست بانگردانم . ها:                                             |                                                  |                                                                                        | اطلاعات فايل Excel   |
| یست پرتردیایی ت.<br>بیمه تامین اجتماعی ۲<br>بیمه تامین اجتماعی ۱ | ورژن: تست تامین ۱۴۰۱۰۴۲۰-۱۱                      | اجرای سرویس پردازش اطلاعات رسانی                                                       | 🔘 استفاده از سرویس   |
|                                                                  | مداد ورژن: ۱                                     |                                                                                        | 🔘 استفاده از فایل    |
|                                                                  |                                                  | ارتباط با فایل پردازش فایل <b>به روز رسانی</b>                                         |                      |
|                                                                  | 🕑 🔇 S. 🕋 📉                                       | .ه بررسی ، گردند و تظایق نام کالا و کد ژنریک چهت استفاده در برنامه مورد تائید می باشید | ر کوردهای استخراج شد |

📃 رکوردهای استخراج شده بررسای گردید و تطابق نام کالا و کد ژنریک جهت استفاده در برنامه مورد تائید می باشد

| ApproveNeed | InsCode | Date       | Percent | Price | Name                                        | BrandCode | Scode  | Row |
|-------------|---------|------------|---------|-------|---------------------------------------------|-----------|--------|-----|
|             |         | ۱۴۰۱/۰۱/۰۱ |         |       | THEOPHYLLINE-G 120ML SYRUP SYRUP            | +1711     | +1711  |     |
| •           | ١       | 14+1/+1/+1 | •/•     | ۱۳۰   | VASELINE BULK BULK                          | • 788)    | • (25) | ۲   |
| •           | ١       | 14+1/+1/+1 | •/•     | )4    | VASOPRESSIN 20PRESSOR U/ML AMP INJECTION    | •17VV     | •17VV  | ٣   |
|             | ١       | 14+1/+1/+1 | •/•     | ۱۷۰۰  | VERAPAMIL HCL 40MG TAB 40MG TABLET          | •١٢٧٩     | •1779  | ۴   |
|             | ١       | ۱۴۰۱/۰۱/۰۵ | •/•     | 79    | VERAPAMIL HCL 5MG/2ML AMP 5MG/2ML INJECTION | ۰۱۲۸۰     | • )7/• | ۵   |

با کلیک بر روی دکمه "به روز رسانی" به روز رسانی انجام میشود. قبل از فشرده دکمه به روز رسانی ضمن مطالعه متن قسمت شماره 1 تیک مربوطه را بزنید.توجه داشته باشید تنها قیمت مشمولیت بیمه داروهایی به روز میشود که ردیف مربوط به آنها بعد از فشردن دکمه "پردازش اطلاعات" به رنگ سبز در آمده باشد. جهت مشاهده علت به روز رسانی نشدن مابقی داروها میتوانید پیام مربوطه را در قسمت "پیغام" هر ردیف مطالعه نمایید. همچنین میتوانید با فشردن دکمه شماره 2 فایل اکسل به روز رسانی قیمت ایماره 2 فایل اکسل به روز

| داروها            | بمت و درصد فرانشیز ا                                             | Insur به روز رسانی قیا                                        | reProcedure.Drug_l                                                                        | Percent : 4_19                                                                                                    |                                                                                                    |                                     |                                                                                |                                                                    |                                      |                                                                                                    |                                                                  |
|-------------------|------------------------------------------------------------------|---------------------------------------------------------------|-------------------------------------------------------------------------------------------|----------------------------------------------------------------------------------------------------|----------------------------------------------------------------------------------------------------|-------------------------------------|--------------------------------------------------------------------------------|--------------------------------------------------------------------|--------------------------------------|----------------------------------------------------------------------------------------------------|------------------------------------------------------------------|
|                   |                                                                  |                                                               |                                                                                           |                                                                                                    |                                                                                                    |                                     |                                                                                |                                                                    |                                      |                                                                                                    | – اطلاعات فایل Excel                                             |
| ۲ <u>ح</u><br>۱ ح | ست بازگردانی ها:<br>به تامین اجتماعی تست<br>به تامین اجتماعی تست | سیا<br>ایم<br>بیم                                             | تست تامین ۱۰۴۲۰                                                                           | ورژن:                                                                                                    |                                                                                                    | ه روز رسانی                         | ت م                                                                            | پردازش اطلاعا                                                      | ای سرویس                             | ویس اجر                                                                                                   | استفاده از سر                                                    |
|                   |                                                                  |                                                               | 1                                                                                         | تعداد ورژن:                                                                                                    |                                                                                                    |                                     |                                                                                |                                                                    |                                      |                                                                                                    | 🔾 استفاده از فایل                                                |
|                   |                                                                  |                                                               |                                                                                           | $\frown$                                                                                                    |                                                                                                    | » روز رسانی                         | e.                                                                             | پردازش فایل                                                        | تباط با فایل                         | ار                                                                                                    | $\sim$                                                           |
|                   |                                                                  |                                                               |                                                                                           | (2)                                                                                                    |                                                                                                    |                                     |                                                                                |                                                                    | -                                    |                                                                                                    |                                                                  |
|                   |                                                                  |                                                               |                                                                                           |                                                                                                    |                                                                                                    |                                     |                                                                                |                                                                    |                                      |                                                                                                    | 5 L                                                              |
|                   |                                                                  | _ <b>C</b>                                                    | • S <sub>c</sub> 合                                                                        | No. of the second second secon |                                                                                                    | ی باشد                              | در برنامه مورد تائید می                                                        | ند ژنریک جهت استفاده                                               | دید و تطابق نام کالا و ک             | نخراج شده بررسی گرد                                                                                       | ا<br>رکوردهای است                                                |
| آخر               | آخرين قيمت                                                       | بيغام                                                         | InsCode                                                                                   | قيمت اعمال شده                                                                                                    | Date                                                                                                    | ی باشد<br>Price                     | در برنامه مورد تائید می<br>نام موجود در انبار                                  | د ژنریک جهت استفاده<br>کد موجود در انبار                           | ید و تطابق نام کالا و ک<br>BrandCode | نخراج شده بررسـی گرد<br>نام دارو در فایل                                                                  | رکوردهای است<br>کد دارو در فایل                                  |
| آخر               | آخرين قيمت                                                       | ییغام<br>دیوام<br>دارو در فایل است                            | InsCode<br>اتأمين اجتماعي                                                                 | قیمت اعمال شده<br>۱۴۰۰۰۰                                                                                                    | Date<br>\*+\/+\/+\                                                                                                   | ی باشد<br>Price                     | در برنامه مورد تائید می<br>نام موجود در انبار                                  | د ژنریک جهت استفاده<br>کد موجود در انبار                           | ید و تطابق نام کالا و ک<br>BrandCode | نخراج شده بررسی گرد<br>نام دارو در فایل<br>VASOPRESSIN 2                                                  | ۲<br>رکوردهای است<br>کد دارو در فایل<br>۱۲۷۷                     |
| آخر               | آخرين قيمت                                                       | بیغام,<br>دارو در فایل است                                    | InsCode<br>(اتأمین اجتماعی<br>(اتأمین اجتماعی                                             | قیمت اعمال شده<br>۱۴۰۰۰۰                                                                                                    | Date<br>)\$+)/+)/+)<br>)\$+)/+)/+)                                                                                   | ی باشد<br>Price                     | در برنامه مورد تائید می<br>نام موجود در انبار                                  | د ژنریک جهت استفاده<br>کد موجود در انبار                           | ید و تطابق نام کالا و ک<br>BrandCode | خراج شده بررسی گرد<br>نام دارو در فایل<br>VASOPRESSIN 2<br>VASELINE BULK                                  | ۲<br>کد دارو در فایل<br>۱۲۷۷-<br>۲۶۶۱-                           |
| آخر<br>۱/۱۸       | آخرین قیمت<br>۱۰۲۰۰۰                                             | بیغام<br>دارو در فایل است<br>دارو در فایل است<br>بدون پیغام   | InsCode<br>(انتامین اجتماعی<br>۱:تأمین اجتماعی<br>۱:تأمین اجتماعی                         | قیمت اعمال شده<br>۱۲۰۰۰<br>۱۲۰                                                                                                    | Date<br>) f + )/+)/+)<br>) f + )/+)/+)<br>) f + )/+)/+)                                                              | ی باشد<br>Price<br>۱۰۴۹۹۹/۹۴        | در برنامه مورد تائید می<br>نام موجود در انبار<br>THEOPHYLLINE                  | د ژنریک جهت استفاده<br>کد موجود در انبار<br>۱۰۰۰۰۲۱۲۲              | ید و تطابق نام کالا و ک<br>BrandCode | خراج شده بررسی گرد<br>نام دارو در فایل<br>VASOPRESSIN 2<br>VASELINE BULK<br>THEOPHYLLINE                  | ا رکوردهای است<br>کد دارو در فایل<br>۱۲۷۷<br>۱۲۶۶۱<br>۱۲۱۱       |
| آخر<br>۲/۱۸       | آخرین قیمت<br>۱۰۲۰۰۰                                             | یغام<br>یغام<br>دارو در فایل است<br>دون بیغام<br>قیمت مشمولیت | InsCode<br>(ا تأمين اجتماعي<br>(ا تأمين اجتماعي<br>( ا تأمين اجتماعي<br>( ا تأمين اجتماعي | قیمت اعمال شده<br>۱۴۰۰۰۰<br>۱۳۰۰<br>۱۳۰۰                                                                                                    | Date<br><u>) ۲ · )/ · )/ · )</u><br><u>) ۲ · )/ · )/ · )</u><br><u>) ۲ · )/ · )/ · )</u><br><u>) ۲ · )/ · )/ · )</u> | ی باشد<br>Price<br>۱۰۴۹۹۹/۹۴<br>۵۰۰ | در برنامه مورد تائید می<br>نام موجود در انبار<br>THEOPHYLLINE<br>VERAPAMIL HCL | د ژنریک جهت استفاده<br>کد موجود در انبار<br>۱۰۰۰۰۲۱۲۲<br>۱۰۰۰۰۲۲۴۷ | ید و تطابق نام کالا و ک<br>BrandCode | خراج شده بررسی گرد<br>نام دارو در فایل<br>VASOPRESSIN 2<br>VASELINE BULK<br>THEOPHYLLINE<br>VERAPAMIL HCL | رکوردهای است<br>کد دارو در فایل<br>۱۲۷۷<br>۱۲۶۶۱<br>۱۲۱۱<br>۱۲۷۷ |

#### متن نوشته شده را با دقت مطالعه نمایید و در صورت موافقت بر روی "Yes" کلیک نمایید.

| InsureProcedure.Drug_Pe به روز رسانی قیمت و درصد فرانشیز داروها                                               | ercent : 4_19                            |                                                                   |                                     |               |                                  |                               |                                                               |
|----------------------------------------------------------------------------------------------------|------------------------------------------|-------------------------------------------------------------------|-------------------------------------|---------------|----------------------------------|-------------------------------|---------------------------------------------------------------|
|                                                                                                    |                                          |                                                                   |                                     |               |                                  |                               | اطلاعات فايل Excel                                            |
| لیست بازگردانی ها:<br>۵: تست تامین ۱۱۰-۱۴۰۱۰-۱۱ میمه تامین اجتماعی تست ۲<br>۱ بیمه تامین اجتماعی تست ۱<br>۱ ا | ورژن<br>تعداد ورژن                       | به روز رسانی                                                      | زش اطلاعات                          | پرداز         | سرویس                            | اجرای .                       | <ul> <li>استفاده از سرویس</li> <li>استفاده از فایل</li> </ul> |
|                                                                                                    |                                          | به روز رسانی<br>مورد تائید می باشد                                | دازش قابل<br>ت استفاده در برنامه    | یر<br>زریک جھ | با فایل<br>تطابق نام کالا و کد ژ | ارتباط<br>۱ شده بررسی گردید و | رکوردهای استخراج<br>منبع                                      |
| Eq_Code PriceChange Canedit N                                                                                 | پيغام                                    |                                                                   | $\times$                            | ہیعام         | Inscode                          | فيمت اعمال شدة                | Date                                                          |
|                                                                                                    |                                          |                                                                   |                                     | دارو د        | (تأمير اجتماعي                   | 17.                           | ) <del>(</del> + ) ( + ) ( + )                                |
| ()(7))                                                                                                    | شت کد ژنریک داخل                         | مشمولیت های واکشی شده با نگاه<br>بشمد م تابیخ اعمال از ایتدای تاب | با این عمل کلیه ه<br>سیستم اعمال می | د ارو د       | (اتأمين اجتماعه                  | )                             | )*•)/•)/•)                                                    |
| •)77/9                                                                                                    | یع در هین تا یک سان<br>ستم به روز قبل از | د و مشمولیت تعریف شده در سیا                                      | بعد آن خواهد بود                    | قروت          | (اتأمين اجتماعي                  | ) ^ • •                       | )*•)/•)/•)                                                    |
| +)\r\r                                                                                                    | شتباه در سیستم<br>لیر محاسبه اشتباه و    | بته خواهد شد.در صورت نگاشت ۱<br>ب از اعمال اشتباه مشمولیت ها نظ   | تاریخ در فایل بس<br>کلیه عواقب ناشی | Ú A M         | (ایتأمین اجتماعی                 | ۲۹۰۰۰                         | )*•)/•)/•0                                                    |
|                                                                                                    | و نگاشت سیستم                            | هدهٔ کاربر است.آیا از صَحت کدها<br>عمال مشمولیت انجام شود؟        | اعمال کَسور بر ع<br>مطمئن بودہ و اع | بدوه          | Gaue, Guinn                      |                               |                                                               |
|                                                                                                    |                                          | Yes                                                               | No                                  |               |                                  |                               |                                                               |
| <                                                                                                    |                                          |                                                                   |                                     |               |                                  |                               | >                                                             |

#### در صورتی که با پیغامی مشابه پیغام زیر رو به رو شـدید ضمن مطالعه دقیق متن آن و در صورت موافقت بر روی "Yes" کلیک نمایید.

| ln؛ به روز رسانی قیمت و درصد فرانشیز داروها                                      | sureProcedure.Drug_Percent : 4_19         |                         |                                                         |                                       |         |                          |                      |                                                               |
|----------------------------------------------------------------------------------|-------------------------------------------|-------------------------|---------------------------------------------------------|---------------------------------------|---------|--------------------------|----------------------|---------------------------------------------------------------|
|                                                                                  |                                           |                         |                                                         |                                       |         |                          |                      | اطلاعات فايل Excel                                            |
| لیست بازگردانی ها:<br>۱۱۱   بیمه تامین اجتماعی تست ۲<br>بیمه تامین اجتماعی تست ۱ | ورژن: تست تامین ۱۴۰۱۰۴۲۰<br>تعداد ورژن: ۱ |                         | به روز رسانی                                            | ش اطلاعات                             | پرداز   | سرويس                    | اجرای ر              | <ul> <li>استفاده از سرویس</li> <li>استفاده از فایل</li> </ul> |
|                                                                                  |                                           |                         | به روز رسانی                                            | ازش فایل                              | אני     | با فایل                  | ارتباط               |                                                               |
| 0                                                                                | s 🔁 🔊                                     | ہ، لطفا صبر کنید        | <b>در حال انجام عم<i>لیا</i>ت</b><br>مورد تائید می باشد | ب استفاده در برنامه ه                 | ریک جھت | تطابق نام کالا و کد ژنړ  | ، شده بررسـی گردید و | 🗹 رکوردهای استخراج                                            |
| Eq_Code PriceChange                                                              | CanEdit NeedApprove                       | InsPercent ను.          | ین قیمت آخرین تار                                       | آخر                                   | پيغامر  | InsCode                  | قيمت اعمال شده       | Date                                                          |
|                                                                                  | بيغام                                     |                         |                                                         | ×                                     | دارو د  | ۱ :تأمین اجتماعی         | 14                   | 14+1/+1/+1                                                    |
|                                                                                  |                                           |                         |                                                         |                                       | دارو د  | ۱:تأمین اجتماعی          | ۱۳۰                  | 14+1/+1/+1                                                    |
|                                                                                  |                                           | ، قیمت مشمولیت آن ها از | شده مواردی وجود دارد که                                 | در میان اقلام وارد                    | بدون    | ۱ :تأمین اجتماعی         | )                    | 1++1/+1/+1                                                    |
|                                                                                  |                                           | ، به روز رسانی نمیشود   | بر است<br>ت داروهای شامل موارد فوق                      | فیمت فروس بیسد<br>پا انجام این عملیات | فيمت    | ۱ :تامین اجتماعی<br>دینا | 1/1                  | 17+1/+1/+1                                                    |
| •11/4•                                                                           |                                           |                         | ا به روز رسانی شود؟                                     | ايا اطلاعات داروها                    | بدون    | ۱ :تامین اجتماعی         | 14                   | 17+1/+1/+0                                                    |
|                                                                                  |                                           | _                       | Yes                                                     | No                                    |         |                          |                      |                                                               |
|                                                                                  |                                           |                         |                                                         |                                       |         |                          |                      |                                                               |
|                                                                                  |                                           |                         |                                                         |                                       |         |                          |                      |                                                               |
|                                                                                  |                                           |                         |                                                         |                                       |         |                          |                      |                                                               |
|                                                                                  |                                           |                         |                                                         |                                       |         |                          |                      |                                                               |
|                                                                                  |                                           |                         |                                                         |                                       |         |                          |                      |                                                               |
|                                                                                  |                                           |                         |                                                         |                                       |         |                          |                      |                                                               |
|                                                                                  |                                           |                         |                                                         |                                       |         |                          |                      |                                                               |

# پیغام زیر نشـان دهنده پایان به روز رسـانی اسـت.

| بمت و درصد فرانشیز داروها                                            | ln به روز رسانی قی | sureProcedure.Dru | ig_Percent : 4_19 |                     |                     |                      |              |                 |                          |                    |                    |
|----------------------------------------------------------------------|--------------------|-------------------|-------------------|---------------------|---------------------|----------------------|--------------|-----------------|--------------------------|--------------------|--------------------|
|                                                                      |                    |                   |                   |                     |                     |                      |              |                 |                          |                    | اطلاعات فايل Excel |
| ست بازگردانی ها:<br>به تامین اجتماعی تست ۲<br>به تامین اجتماعی تست ۱ | ليس<br>بيم<br>بيم  | ست تامین ۱۴۰۱۰۴۲۰ | ورژن: ت           |                     | رسانی               | به روز               | عات          | پردازش اطلاء    | سرویس                    | اجرای ،            | 🔘 استفاده از سرویس |
|                                                                      |                    |                   | تعداد ورژن: ۱     |                     |                     |                      |              |                 |                          |                    | 🔘 استفاده از فایل  |
|                                                                      |                    |                   |                   |                     | رسانى               | به روز               | J            | پردازش فایا     | با فایل                  | ارتباط             |                    |
|                                                                      |                    | s -               |                   | صبر کنید            | ام عمليات, لطعا ه   | در ح <i>ال انج</i> ا |              |                 |                          |                    |                    |
|                                                                      |                    | ) SC 🖸            |                   |                     | ئىد<br>ئىد          | مورد تائید می بان    | ده در برنامه | ریک جهت استفاد  | تطابق نامر کالا و کد ژنر | شده بررسـی گردید و | 🗹 رکوردهای استخراج |
| Eq_Code                                                              | PriceChange        | CanEdit           | NeedApprove       | InsPercent          | آخرين تاريخ         | رین قیمت             | آخر          | پيغام           | InsCode                  | قيمت اعمال شده     | Date               |
|                                                                      |                    |                   | دارد              | •                   |                     |                      |              | دارو در فایل اس | ۱ :تأمین اجتماعی         | )4                 | 14+1/+1/+1         |
|                                                                      |                    |                   | دارد              |                     |                     |                      | ×            | دارو در فایل اس | ۱ :تأمین اجتماعی         | ۱۳۰                | 14+1/+1/+1         |
| •1711                                                                |                    |                   | دارد              | برا ممفقيت الحاضي   | ailusta, di         |                      |              | بدون پيغامر     | ۱ :تأمین اجتماعی         | ۱۰۰۰۰              | )*•)/•)/•)         |
| +17V9                                                                |                    |                   | دارد              |                     | به رورزشادي         |                      |              | قيمت مشموليا    | ۱:تأمین اجتماعی          | ۱۸۰۰               | 14+1/+1/+1         |
| •17/                                                                 |                    |                   | دارد              | یرات استفادہ تمایید | ت اعمال از فسمت تغی | ، مشاهده وضعی        | برای.        | بدون پيغام      | ۱ :تأمین اجتماعی         | 79                 | 14.1/.1/.0         |
|                                                                      |                    |                   |                   | _                   | _                   | 0                    | К            |                 |                          |                    |                    |
|                                                                      |                    |                   |                   |                     |                     |                      |              |                 |                          |                    |                    |
|                                                                      |                    |                   |                   |                     |                     |                      |              |                 |                          |                    |                    |
|                                                                      |                    |                   |                   |                     |                     |                      |              |                 |                          |                    |                    |
|                                                                      |                    |                   |                   |                     |                     |                      |              |                 |                          |                    |                    |
|                                                                      |                    |                   |                   |                     |                     |                      |              |                 |                          |                    |                    |
|                                                                      |                    |                   |                   |                     |                     |                      |              |                 |                          |                    |                    |
| <                                                                    |                    |                   |                   |                     |                     |                      |              |                 |                          |                    | >                  |

در صورتی که به هر دلیلی بخواهید به روز رسانی مشمولیت را به قبل از به روز رسانی اینترنتی برگردانید، ورژن را از قسمت لیست های بازگردانی انتخاب کرده و بر روی دکمه مشخص شده کلیک نمایید. دقت داشته باشید بعد از برگرداند به قبل از به روزرسانی نسخه انتخاب شده، دیگر امکان به روز رسانی آن لیست بیمه را نخواهید داشت و میبایستی تا نسخه بعدی آن لیست بیمه صبر کنید.

| قیمت و درصد فرانشیز داروها                                            | InsureProcedure.Dr به روز رسانی | ug_Percent : 4_19 |                     |                                  |                                   |                       |
|-----------------------------------------------------------------------|---------------------------------|-------------------|---------------------|----------------------------------|-----------------------------------|-----------------------|
|                                                                       |                                 |                   |                     |                                  |                                   | اطلاعات فايل Excel    |
| یست بازگردانی ها:<br>تست تامین ۱۰۴۲۰–۱۱<br>بیمه تامین اجتماعه ، تست ۲ |                                 | ورژن:             | به روز رسانی        | بردازش اطلاعات                   | اجرای سرویس                       | 🔘 استفاده از سرویس    |
| بیمه تامین اجتماعی تست ۱                                              |                                 | تعداد ورژن:       |                     |                                  |                                   | 🔘 استفاده از فایل     |
|                                                                       |                                 |                   | به روز رسانی        | پردازش فایل                      | ارتباط با فایل                    |                       |
|                                                                       |                                 |                   |                     |                                  |                                   |                       |
|                                                                       | 🕑 🌾 Sc 🕻                        |                   | مورد تائید می باشـد | کد ژنریک جهت استفاده در برنامه ه | ه بررسـی گردید و تطابق نام کالا و | 🗌 رکوردهای استخراج شد |
|                                                                       |                                 |                   |                     |                                  |                                   |                       |
|                                                                       |                                 |                   |                     |                                  |                                   |                       |
|                                                                       |                                 |                   |                     |                                  |                                   |                       |
|                                                                       |                                 |                   |                     |                                  |                                   |                       |
|                                                                       |                                 |                   |                     |                                  |                                   |                       |
|                                                                       |                                 |                   |                     |                                  |                                   |                       |
|                                                                       |                                 |                   |                     |                                  |                                   |                       |
|                                                                       |                                 |                   |                     |                                  |                                   |                       |
|                                                                       |                                 |                   |                     |                                  |                                   |                       |
|                                                                       |                                 |                   |                     |                                  |                                   |                       |
|                                                                       |                                 |                   |                     |                                  |                                   |                       |
|                                                                       |                                 |                   |                     |                                  |                                   |                       |
|                                                                       |                                 |                   |                     |                                  |                                   |                       |
|                                                                       |                                 |                   |                     |                                  |                                   |                       |

در پیغام نمایش داده شـده بر روی "Yes" کلیک کرده و اندکی صبر کنید.

| _InsureProcedure.Drug به روز رسانی قیمت و درصد فرانشیز داروها                  | Percent : 4_19 |                                       |                                  |                                  |                        |
|--------------------------------------------------------------------------------|----------------|---------------------------------------|----------------------------------|----------------------------------|------------------------|
|                                                                                |                |                                       |                                  |                                  | اطلاعات فايل Excel     |
| لیست بازگردانی ها:<br><u>تست تامین ۲۴۰۱۰۴۲۰-۱۱</u><br>بیمه تامین اجتماعی تست ۲ | ورژن:          | به روز رسانی                          | پردازش اطلاعات                   | اجرای سرویس                      | 🔘 استفاده از سرویس     |
| بیمه تامین اجتماعی تست (                                                       | تعداد ورژن:    |                                       |                                  |                                  | 🔘 استفاده از فایل      |
|                                                                                |                | به روز رسانی                          | پردازش فایل                      | ارتباط با فایل                   |                        |
| 🕑 💸 号 🕋                                                                        |                | بورد تائید می باشد                    | کد ژنریک جهت استفاده در برنامه ه | ، بررسی گردید و تطابق نام کالا و | 🗌 رکوردهای استخراج شده |
|                                                                                |                |                                       |                                  |                                  |                        |
|                                                                                | پيغام          |                                       | ×                                |                                  |                        |
|                                                                                | 2              | Drug1401051009130                     | 750071                           |                                  |                        |
|                                                                                |                | ریابی به نسخه مورد نظر اظمینان دارید: | יַם יֹנָ שָ                      |                                  |                        |
|                                                                                |                | Yes No                                |                                  |                                  |                        |
|                                                                                | _              |                                       | _                                |                                  |                        |
|                                                                                |                |                                       |                                  |                                  |                        |
|                                                                                |                |                                       |                                  |                                  |                        |
|                                                                                |                |                                       |                                  |                                  |                        |
|                                                                                |                |                                       |                                  |                                  |                        |
|                                                                                |                |                                       |                                  |                                  |                        |
|                                                                                |                |                                       | C.I. AUT (2015) - 100.1          |                                  |                        |

### پیغام زیر نشـان دهنده باز گردانده شـدن مشـمولیت به قبل از به روز رسـانی آن نسـخه میباشـد.

| InsureProcedure.Dr به روز رسانی قیمت و درصد فرانشیز داروها | ug_Percent : 4_19 |             |                           |                               |                                      |                           |
|------------------------------------------------------------|-------------------|-------------|---------------------------|-------------------------------|--------------------------------------|---------------------------|
|                                                            |                   |             |                           |                               |                                      | اطلاعات فایل Excel        |
| لیست تامین ۲۰۲۰(۱۰۱–۱۱)                                    | ورژن:             |             | به روز رسانی              | پردازش اطلاعات                | اجرای سرویس                          | استفاده از سرویس          |
| بیمه تامین اجتماعی تست ۲<br>بیمه تامین اجتماعی تست ۱       | تعداد ورژن:       |             |                           |                               |                                      | 🛛 استفاده از فایل         |
|                                                            |                   |             | به روز رسانی              | يردازش فابل                   | ارتباط با فابل                       | 1                         |
|                                                            |                   |             |                           |                               |                                      |                           |
|                                                            | <u>n</u>          | نا صبر کنید | در حال انجام عملیات، لطه  |                               |                                      |                           |
|                                                            |                   |             | نورد تائید می باشـد       | ژنریک جهت استفاده در برنامه م | ررســی گردید و تطابق نام کالا و کد ز | \_ رکوردهای استخراج شده ب |
|                                                            |                   |             |                           |                               |                                      |                           |
|                                                            |                   | موفق        | ×                         |                               |                                      |                           |
|                                                            |                   |             |                           |                               |                                      |                           |
|                                                            |                   |             | عملیات با موفقیت انجام شد |                               |                                      |                           |
|                                                            |                   |             |                           |                               |                                      |                           |
|                                                            |                   |             | ОК                        |                               |                                      |                           |
|                                                            |                   |             |                           |                               |                                      |                           |
|                                                            |                   |             |                           |                               |                                      |                           |
|                                                            |                   |             |                           |                               |                                      |                           |
|                                                            |                   |             |                           |                               |                                      |                           |
|                                                            |                   |             |                           |                               |                                      |                           |
|                                                            |                   |             |                           |                               |                                      |                           |
|                                                            |                   |             |                           |                               |                                      |                           |
|                                                            |                   |             |                           |                               |                                      |                           |
|                                                            |                   |             |                           |                               |                                      |                           |

# جهت مشاهده گزارش به روز رسانی قیمت داروها بر روی گزینه نشان داده شده کلیک نمایید.

| InsureProce به روز رسانی قیمت و درصد فرانشیز داروها                        | dure.Drug_Percent : 4_19 |                   |                                 |                                  |                          |
|----------------------------------------------------------------------------|--------------------------|-------------------|---------------------------------|----------------------------------|--------------------------|
|                                                                            |                          |                   |                                 |                                  | اطلاعات فایل Excel       |
| لیست بازگردانی ها:<br>ایمه تامین اجتماعی تست ۲<br>بیمه تامین اجتماعی تست ( | ورژن:                    | به روز رسانی      | يردازش اطلاعات                  | اجراف سرویس                      | 🔘 استفاده از سرویس       |
|                                                                            | تعداد ورژن:              |                   |                                 |                                  | ۰ استفاده از فایل        |
|                                                                            |                          | به روز رسانی      | بردارش فابل                     | ارتباط با فایل                   | ]                        |
| <b>I</b>                                                                   | :                        | ورد تائید می باشد | د ژنریک جهت استفاده در برنامه م | ررسـی گردید و تطابق نام کالا و ک | 🗌 رکوردهای استخراج شده ب |
|                                                                            |                          |                   |                                 |                                  |                          |
|                                                                            |                          |                   |                                 |                                  |                          |
|                                                                            |                          |                   |                                 |                                  |                          |
|                                                                            |                          |                   |                                 |                                  |                          |
|                                                                            |                          |                   |                                 |                                  |                          |
|                                                                            |                          |                   |                                 |                                  |                          |
|                                                                            |                          |                   |                                 |                                  |                          |
|                                                                            |                          |                   |                                 |                                  |                          |
|                                                                            |                          | טוטכוט שייי       |                                 |                                  |                          |

در صفحه باز شده گزینه "تمام بیمه ها" را تیک دار کنید و دکمه ذره بین فشار دهید.

| گزارش به روز رسانی قیمت داروها |                                      |              |            |
|--------------------------------|--------------------------------------|--------------|------------|
| 😈 💽 🔍 🗡                        | بیمه : تامین اجتماعی<br>تمام بیمه ها | تاريخ فايل : | نام فایل : |
|                                |                                      |              |            |
|                                |                                      |              |            |
|                                |                                      |              |            |
|                                |                                      |              |            |
|                                |                                      |              |            |
|                                |                                      |              |            |

لیست به روز رسانی های انجام شده نمایش داده میشود که با کلیک بر روی هر کدام جزئیات آن به روز رسانی قابل مشاهده می باشد. توجه داشته باشید که تنها قیمت مشمولیت داروهایی به روز رسانی شده که ردیف آنها با رنگ سبر مشخص شده است.

| ) 🔊      |                                  | ، اجتماعی<br>تمام سمه ها | بيمە: تامىر  |                                   | تاريخ فايل        |                  | ام فایل :                     |
|----------|----------------------------------|--------------------------|--------------|-----------------------------------|-------------------|------------------|-------------------------------|
| staffid  | Inscode                          | UpdateUser               | UpdateStatus | InsertTime                        | InsertDate        | Exfilename       | Headerid                      |
| مدير سې  | 1                                | ADMINISTRATO             | True         | 10:TA:TV                          | 14.1/.4/10        | druginsurancepri | 0++50                         |
| مدير سې  | ١                                | ADMINISTRATO             | True         | 10:TA:TV                          | ۱۴۰۱/۰۴/۱۸        | druginsurancepri | ۵۰۰۶۵                         |
| مدير سې  | ١                                | ADMINISTRATO             | True         | ۱۵:۳۸:۵۷                          | ۱۴۰۱/۰۴/۱۸        | druginsurancepri | 0++55                         |
| مدير س   | ١                                | ADMINISTRATO             | True         | ۱۵:۳۸:۵۷                          | ۱۴۰۱/۰۴/۱۸        | druginsurancepri | 0++55                         |
| مدير س   | ٣                                |                          | False        | ۱۵:۱۴:۲۳                          | ۱۴۰۱/۰۴/۱۸        | druginsurancepri | 0++09                         |
| مدير سې  | ٣                                |                          | False        | 10:14:17                          | ۱۴۰۱/۰۴/۱۸        | druginsurancepri | ۵۰۰۵۹                         |
| مدير س   | ٣                                | ADMINISTRATO             | True         | 15:+9:45                          | 14+1/+4/10        | druginsurancepri | ۵++۴۹                         |
| مدير س   | ٣                                | ADMINISTRATO             | True         | 15:+9:45                          | 14+1/+4/10        | druginsurancepri | 0+++9                         |
| مدير سب  | ٣                                | ADMINISTRATO             | True         | ۱۴:۲۲:۵۰                          | 14+1/+4/14        | druginsurancepri | 0++17                         |
| مدير سب  | ٣                                | ADMINISTRATO             | True         | ۱۴:۲۲:۵۰                          | 14+1/+4/14        | druginsurancepri | ۵۰۰۳۳                         |
| <        |                                  |                          |              |                                   | ft.               |                  | 2                             |
| پيغام    | قیمت دار <mark>و</mark> در انبار | قيمت اعمال شده           | تاريخ اعتبار | تامر موجو <mark>د</mark> در اتبار | کد موجود در اتبار | نام دارو در فایل | کد دارو د <mark>ر</mark> فایل |
| قيمت م   | 4                                | 5                        | 14+1/+1/+1   | POVIDONE IODI                     | ۱۰۰۰۰۱۸۱۶         | POVIDONE IODI    | • ) • ۳۸                      |
| قيمت م   | 11++                             | ۱۸۱۰                     | 14+1/+1/10   | PRAZOSIN 1MG                      | 1                 | PRAZOSIN 1MG     | • } • ۴۲                      |
| قيمت م   | ۲۸۸۰                             | 222.                     | 14+1/+1/10   | PRAZOSIN 5MG                      | 1                 | PRAZOSIN 5MG     | • ) • ۴۳                      |
| بدون پيغ | 110++                            | 51                       | 14+1/+1/+1   | PRAZOSIN 5MG                      | 1++++1/177        | PREDNISOLONE     | +1+70                         |
| بدون پيغ | ۲۷۰۰۰۰                           | 890++                    | 14+1/+1/+1   | PROGESTERONE                      | 1                 | PROGESTERONE     | •7•71                         |
| بدون پيغ | ۳۸۱۰۰                            | 73                       | 14+1/+1/+1   | PROGESTERONE                      | 1++++1/02         | PROGESTERONE     | +1+QA                         |
| قيمت م   | 400++                            | ٧٧٠٠٠                    | 14/.0/17     | PROMETHAZINE                      | 1                 | PROMETHAZINE     | • ) • 5 •                     |
| قيمت م   | 427.                             | 417.                     | 14++/+0/17   | PROMETHAZINE                      | 1+++++1855        | PROMETHAZINE     | +1+51                         |
| 0        | 150.                             | 150+                     | 1++1/+1/+1   | PROPRANOLOL                       | 1                 | PROPRANOLOL      | -1-51                         |